附件2

## 远程继续教育操作指南(电脑端)

根据《广东省专业技术人员继续教育条例》及《广东省人 力资源和社会保障厅关于进一步做好我省专业技术人员继续教 育有关工作的意见》(粤人社规〔2018〕11号)文件精神,为规范 继续教育行为,优化培训方式,提高培训质量,我单位组织开 展药学(中药、制药)专业技术人员网络远程继续教育专业科目 培训,电脑端操作指南如下:

#### 一、注册登录

1、打开广东食品药品教育服务网(https://gdfda.org/), 点击【药师继续教育】。

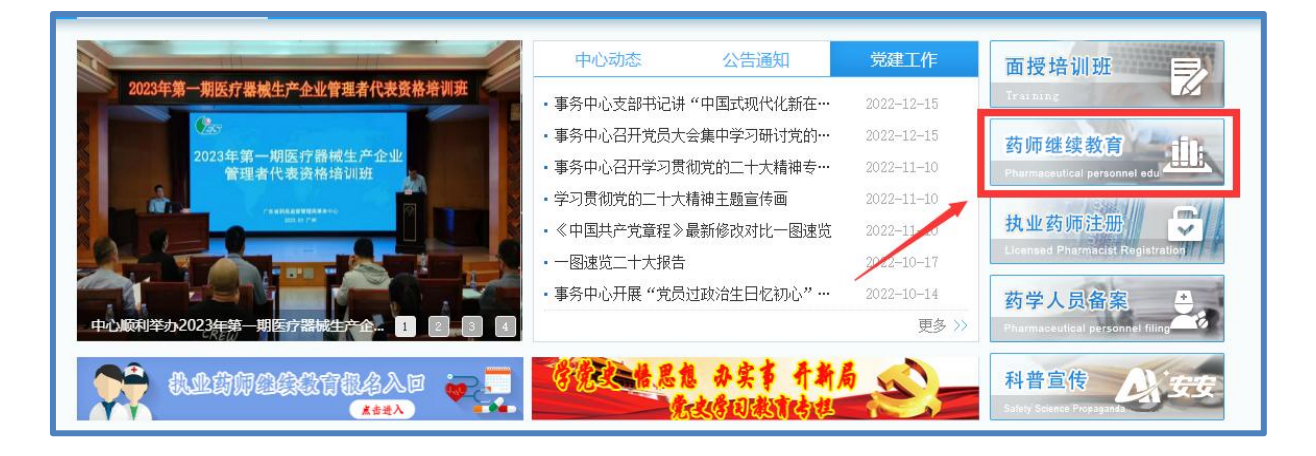

3、老用户请点击【用户注册】后按照页面要求填写。
 3、老用户可选择【账号密码或短信】方式登录。

| 用户  | 登录 短信登录     | 扫码登录     |
|-----|-------------|----------|
|     | 2           |          |
| 60  | 请输入手机号或证件号码 |          |
| P   | 请输入密码       | 2 Marcel |
| Ø   | 请输入验证码      | Q134     |
|     | 登录          |          |
| 用户注 | 册 忘记密码?     | 修改手机号码   |

如登录时忘记密码或提示密码有误,请点击【忘记密码】。 若提示以下页面,请返回点击【修改手机号码】,按照页面要求 填写资料,点击【查看示例图片】,下载修改手机号码申请表按 要求填写,拍照并上传图片等待审核,将在三个工作日内以短信 形式告知审核结果。

| 26 运行图码 | 信息                               | ×          |
|---------|----------------------------------|------------|
|         | 证件局<br>发送失败,证件号码、真实姓;<br>真实如不一致! | 名、手机号码匹配信息 |
|         | 手机, <sup></sup> 星                | 确定         |

| <b>⑥ 修改申请</b>                             |                                                                                                    |
|-------------------------------------------|----------------------------------------------------------------------------------------------------|
|                                           |                                                                                                    |
|                                           |                                                                                                    |
| *证件类型:                                    | 身份证 🗸                                                                                                    |
| *证件号码:                                    | 输入身份证号                                                                                                    |
| * <u>a</u>                                | 输入姓名                                                                                                    |
|                                           |                                                                                                    |
| *手机号码:                                    | 输入新手机号                                                                                                    |
| *手持身份证图片:                                 | 选择图片 查看示例图片                                                                                                    |
|                                           | ▶未上传                                                                                                    |
| *验证码:                                     | uVE5                                                                                                    |
|                                           |                                                                                                    |
|                                           | 提交                                                                                                    |
| ギは自心に二個同時                                 |                                                                                                    |
|                                           |                                                                                                    |
| 点击下载                                      | : 修改手机号码申请表 (样本)                                                                                                    |
|                                           |                                                                                                    |
|                                           |                                                                                                    |
|                                           |                                                                                                    |
|                                           |                                                                                                    |
|                                           |                                                                                                    |
| ALL ALL ALL ALL ALL ALL ALL ALL ALL ALL   |                                                                                                    |
| 身份证信息                                     |                                                                                                    |
| 清晰可见 ———————————————————————————————————— | ALL NO ALL NO A |
|                                           | 需本人签名                                                                                                    |
|                                           | 内容清晰可见                                                                                                    |
|                                           | emilia, e n li                                                                                                    |
|                                           | ATKINES BERITA                                                                                                    |

## 二、选择课程

1、请选择您需要参加的教育类型:【初级职称继续教育】
 或【中、高级职称继续教育】。职称继续教育按照"就高不就低"的原则,如果您同时拥有初级职称和中、高级职称资格证
 ,请参加中、高级职称继续教育,反之则不行。

| 泉山登来                                                               | 第一步 | 省页> 我要办事 > 远程继续教育 > 遗<br>正<br>选择课程 | 探教育类型<br>夏夏<br>我的课程 | <b>下</b><br>我的学分           | ▶<br>我的收藏         |        |
|--------------------------------------------------------------------|-----|------------------------------------|---------------------|----------------------------|-------------------|--------|
| <b>全部分类</b>                                                        | 第二步 | 些译教育类型 您需要参加的继续教育                  | (如需参加执业药师继续         | 牧育,请 <mark>点击此处</mark> 进入J | 一东省执业药师管理系统       | 版名选课。) |
| <ul> <li>         · 药师继续教育         ·         ·         ·</li></ul> |     | 初级药师                               | 中高级药师职称             | 医疗器械职称                     | 药品GSP岗位<br>人员、质管员 | 高级职业   |
| ■ 课程管理 >                                                           |     |                                    | 其他培训020-37          | 386021; 药师继续教育: 020-       | 37886910.         |        |

2、选择年份,从资格证书的"签发日期"当年开始,每年 都需要参加继续教育。勾选42学时的课程,选择发票信息提交课 程。注:只需勾选42学时的课程,多选/少选都无法提交订单。

| RHH295     | 教育美型: <u>初級药序維持教育</u><br>选择年份: 2022 2021 2020 2019 20<br>2014 2013 2012 2011 20<br>2006 2005 | 18         2017         2016         2015           10         2009         2008         2007 |
|------------|----------------------------------------------------------------------------------------------|-----------------------------------------------------------------------------------------------|
| 全部分类       | 课件名称(请选择课件,每年良监完成共42.00学批评程学习)                                                               | 年份    学时    课件类型                                                                              |
| 🤰 个人资料 >   | □ 委托生产型MAH如何对受托生产方开展质量评估                                                                     | 2022年度课程 4 文本/流媒体                                                                             |
| ◆ 药师继续教育 > | □ 药品生产质量管理体系的建立和不断完善                                                                         | 2022年度课程 4 文本/流媒体                                                                             |
|            | □ 委托生产型MAH药物警戒体系的建立                                                                          | 2022年度课程 4 文本/流媒体                                                                             |
| ■ 培训报名 >   | □ 急性上呼吸道感染与合理用药                                                                              | 2022年度课程 2 文本/流媒体                                                                             |
| ◆ 线上培训班 >  | □ 委托生产型MAH产品开发与技术转移的介绍                                                                       | 2022年度课程 4 文本/流媒体                                                                             |
| ■ 课程管理 >   | □ 新修药品管理法解读                                                                                  | 2022年度课程 4 文本/流媒体                                                                             |
| ♀ 证书管理 >   | □ 质量管理体系文件的建立·批发篇                                                                            | 2022年度课程 4 文本/流媒体                                                                             |
|            | □ 零售企业计算机系统管理                                                                                | 2022年度课程 4 文本/流媒体                                                                             |
|            | □ 冷藏、冷冻药品的储存与运输管理                                                                            | 2022年度课程 4 文本/流媒体                                                                             |
|            | □ 浅谈药品追溯管理                                                                                   | 2022年度课程 4 文本/流媒体                                                                             |
|            | □ 茶叶的化学与保健功效                                                                                 | 2022年度课程 4 文本/流媒体                                                                             |
|            | 数据展开 ∨<br>您共选择了课件 0 ,总学                                                                      | 每年只需勾选42学时课程,                                                                                 |

#### 三、填写/选择开票信息

根据需要选择增值税普通发票/增值税专用发票,如系统已有 您的开票信息,请点击选择发票信息提交订单即可;如系统无您 的开票信息,请点击右侧新增发票信息,提交订单。

| 发票信息    |                      | ×                        |
|---------|----------------------|--------------------------|
| *发票类型   | ●增值税普通发票 ○ 増值税专用发票   |                          |
| *单位名称   | 请选择发票信息              | 如无法选择发票信息,请点击这里新增        |
| *纳税人识别号 |                      | 请填写国税字号或统一社会信用代码(三证合一户)。 |
| *电子邮箱   |                      | 请填写接收发票的邮箱。              |
|         |                      |                          |
|         |                      |                          |
|         |                      |                          |
|         |                      |                          |
|         |                      |                          |
|         | 药师继续教育: 020-37886910 |                          |
|         |                      | 提交订单修改数据                 |

#### 四、支付费用

1、点击"我的课程",在对应的课程点击在线支付。选择 微信、支付宝、全民付或云闪付 APP 扫码付款。

2、若通过单位统一汇款的,则无须再次点击"在线支付", 只需等待财务确认后开通课程即可学习。转账请注明"药师继续 教育+姓名",以便开具发票。

户 名:广东省药品监督管理局事务中心

开户行:中国农业银行广州东山支行

帐 号: 44030501040020225

电话: 020-37886910、6021

| 最出登录                                                                       | <ul> <li>送择课程</li> <li>近好课程</li> <li>近的课程</li> <li>第一步</li> </ul>    | 我的学分                                                                  | ★<br>我的收藏                                                       |
|----------------------------------------------------------------------------|----------------------------------------------------------------------|-----------------------------------------------------------------------|-----------------------------------------------------------------|
| <b>全部分类</b> ∴ 个人资料 > 药师继续教育 >                                              | 2017年初级职称继续教育课程<br>报名编号: CJZC201731250<br>交易编号:                      | 状态: 待支付<br>报名日期: 2023-03-21 15:29:04:0<br>付款时间:                       | 振名费用: ¥168.00  支付方式:  第二  少  、  、  、  、  、  、  、  、  、  、  、  、 |
| <ul> <li>■ 培训报名 &gt;</li> <li>参 线上培训班 &gt;</li> <li>■ 連程管理 &gt;</li> </ul> | 2005年初级职称继续教育课程<br>报名编号: CJZC200500841<br>交易编号:                      | 状态: 待支付<br>报名日期: 2022-11-10 09:15:06.0<br>付款时间:                       | 展开课件<br>报名费用:¥168.00 取消课程<br>支付方式: 在线支付                         |
| ◎ 证书管理 >                                                                   | 2022年初级职称继续教育课程<br>报名编号:CJZC202205367<br>交易编号:                       | <del>状态: 待支付</del><br>振名日期: 2022-11-04 16:32:03.0<br>付款时间:            | 展开課件<br>报名费用:¥168.00<br>支付方式:<br>在建文付                           |
|                                                                            | 2019年初级职称继续教育课程<br>报名编号: CJZC2019001230<br>交易编号: CJZC000001298443800 | 状态: 已获取学分<br>报名日期: 2019-09-05 18:38:53.0<br>付款时间: 2019-09-10 11:55:52 | 报名费用: ¥168 展开课件<br>支付方式:                                        |

| ☐ 【主】 仕线文1】 ☐ 温馨提示:如果您现在不付款,返回后可进入"我的课程"              | 点击"在线支付"进行付款。                                                                                                    |
|-------------------------------------------------------|----------------------------------------------------------------------------------------------------|
|                                                       |                                                                                                    |
| 报名编号: CJZC201731250                                   | 课程: 2017年初级职称继续教育课程                                                                                                    |
| 课件:                                                   | 1、心房颤动的诊断与治疗<br>2、冠心病药物治疗<br>3、特殊人群的中西药合理应用<br>4、高脂血症的中西药防治<br>5、艾叶的药用历史、现代研究及其在保健、食疗上的应用<br>6、医疗器械零售质量管理<br>7、《GSP现场检查指导原则》检查项目详解与执行要求 |
| 报名费用:                                                 | 168.00元                                                                                                    |
| 合计:                                                   | 168.00元                                                                                                    |
| 选择支付平台:                                               | ○ <b>喻 = 动注: = 層</b> 第一步                                                                                                    |
|                                                       | Alicot 第二步                                                                                                    |
| 订单金额: 168.00元       商户订单号: C.         在线支付       日間支付 | <text><text><section-header><section-header><text><image/><image/></text></section-header></section-header></text></text>               |

### 五、在线学习、考试

1、缴费成功后,可点击"展开课件"进行在线学习。

2、点击"在线学习",完成学习后再点击"在线考试"完成考试,所有考试均通过后方可获取学分。

| 送<br>选择课程                                                                                                    | <b>天</b><br>我的学分                                                            | 我的收藏                                  |                      |
|----------------------------------------------------------------------------------------------------|-----------------------------------------------------------------------------|---------------------------------------|----------------------|
| EI 我的课程 第一步           2013年初级职称继续教育课程           报名编号:         CJZC201307905           交易编号:         89844078299041020230322000005867 | <b>状态: 待支付</b><br>报名日期: 2023-03-22 08:50:57.0<br>付款时间:                      | 报名费用: ¥168.0<br>支付方式:                 | 展开课件<br>取消课程<br>在线支付 |
| 2022年初级职称继续教育课程<br>报名编号: CJZC202205373<br>交易编号: CJZC000002002555637                                                                  | <b>状态: 正在学习</b><br>报名日期: 2022-11-05 15:15:23.0<br>付款时间: 2022-11-05 17:43:37 | <b>报名费用:</b> ¥0.1<br><b>支付方式:</b> 网付通 | 第二步<br>第三步           |
| 委托生产型MAH如何对受托生产方开展质量评估                                                                                                    | 1 4学分                                                                       | 收藏课件                                  | 在线学习(已学<br>完)        |
| 药品生产质量管理体系的建立和不断完善                                                                                                    | 4学分                                                                         | 收藏课件                                  | 在线学习(已学<br>完)        |

# 六、学分查询、打印

学分证明可在"我的学分"中查询并按需打印。

| 正<br>选择课和<br>☆ 我的学分 | Ŧ    | また<br>我的课程<br>第一步 | 我的学分 | 我的收藏 | 第二步  |
|---------------------|------|-------------------|------|------|------|
| 学分年度                | 教育类型 | 学时/学分             | 颁发机构 | 施教机构 | 操作   |
|                     |      | 42.00             |      |      | 打印学分 |